Office365 の中の「Teams」

(コロナ感染症の第2波、第3波時の遠隔授業等のための準備です)

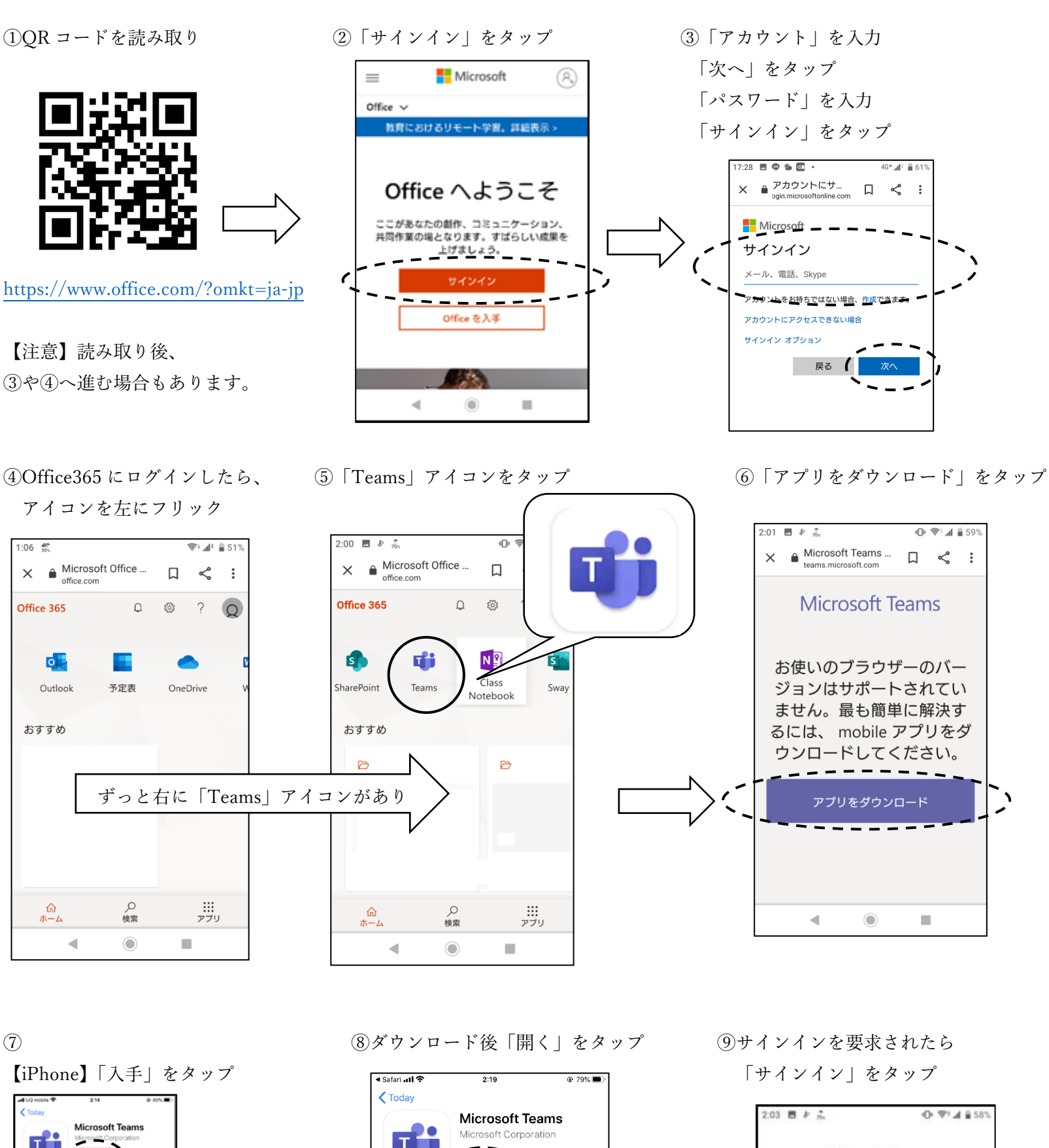

のインストール方法

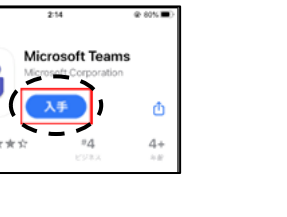

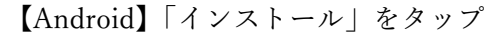

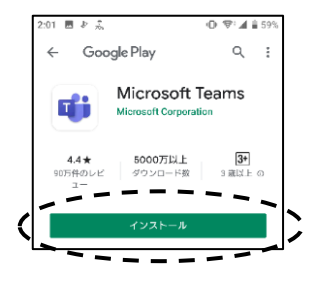

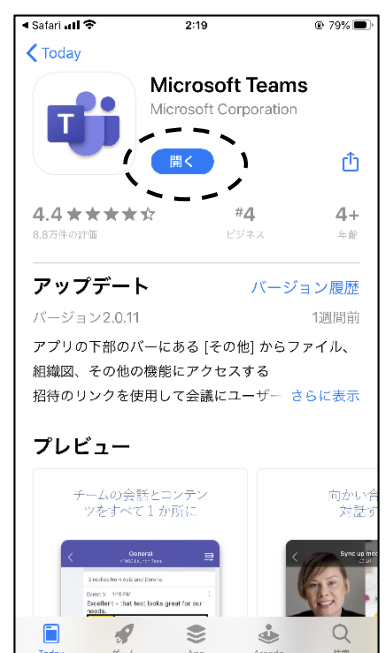

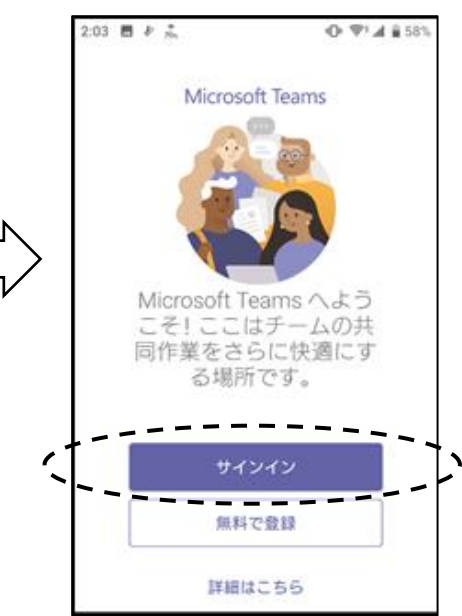

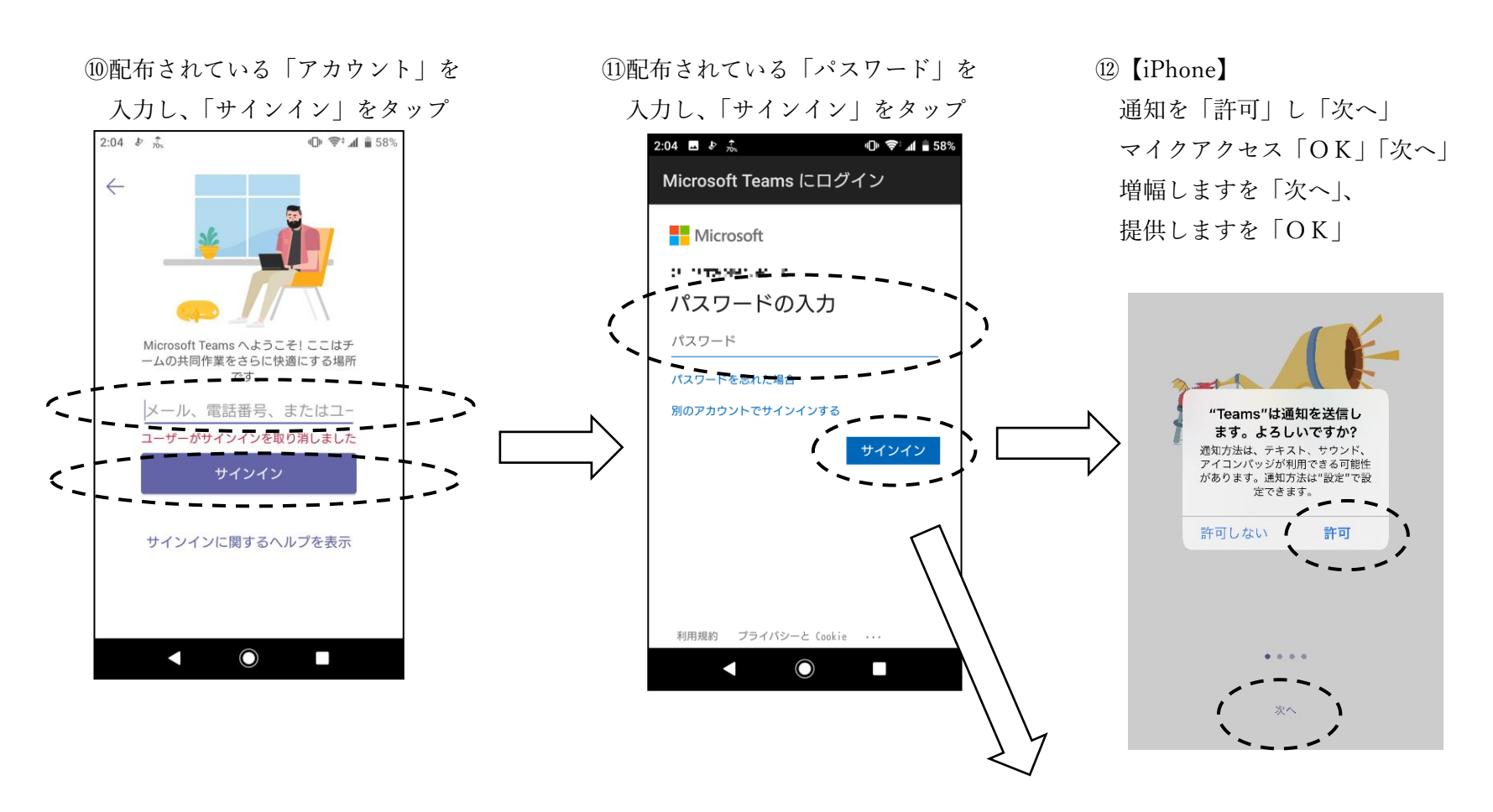

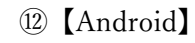

右から左へフリックし、「次へ」→「OK」

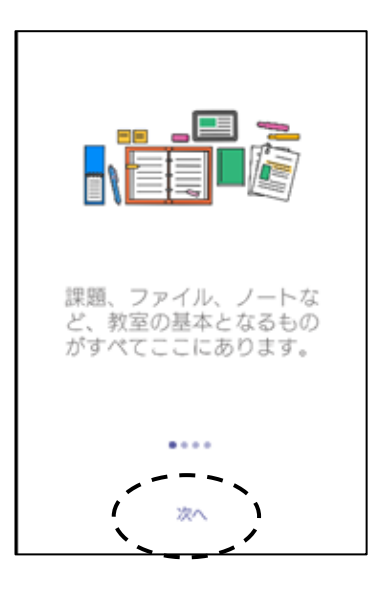

③終了です。

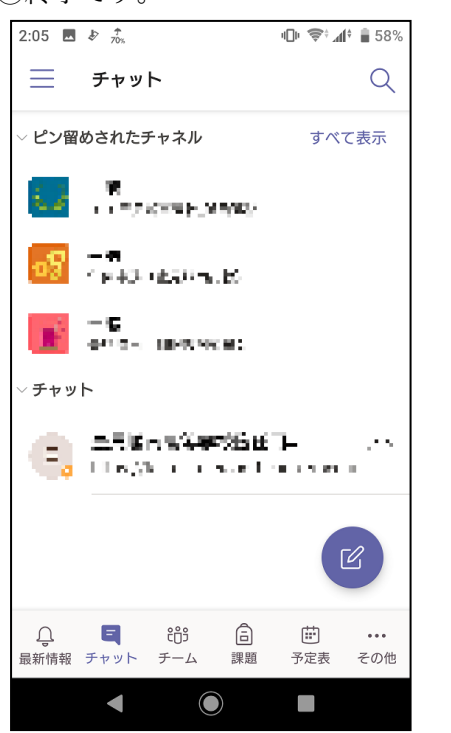

⑭スマホに Teams のアイコン

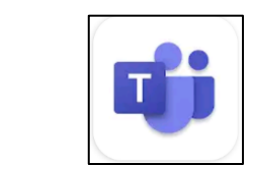

が出来ていれば OK です。